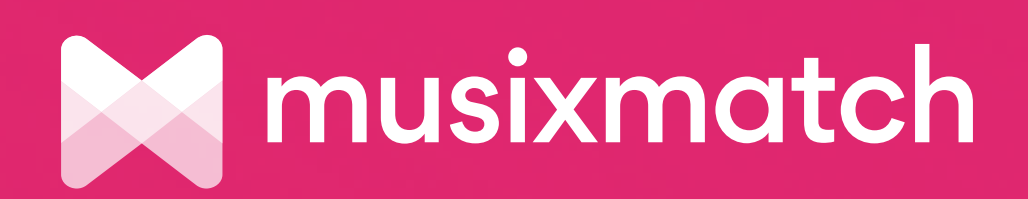

## **Nusixmatch for Verified** Artists

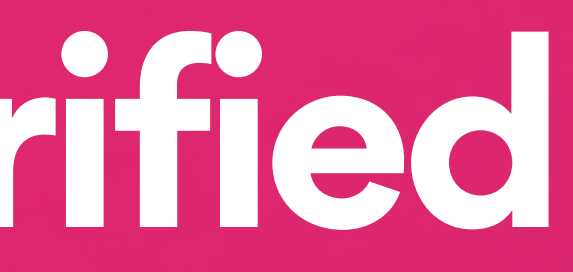

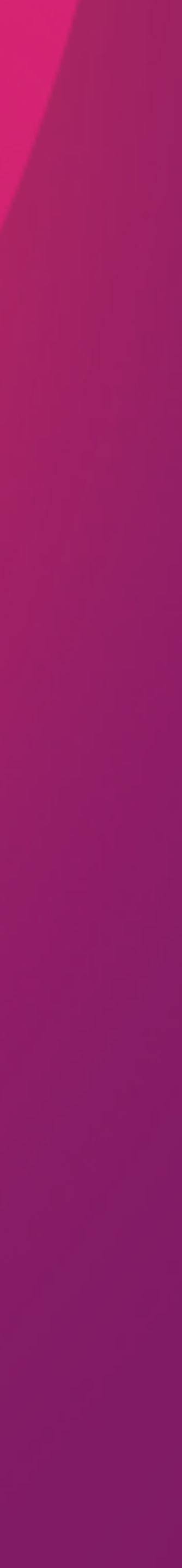

# How to manage your lyrics

- Become a Verified Artist
- Add, edit and sync lyrics
- Submit a new release
- Follow our writing guidelines

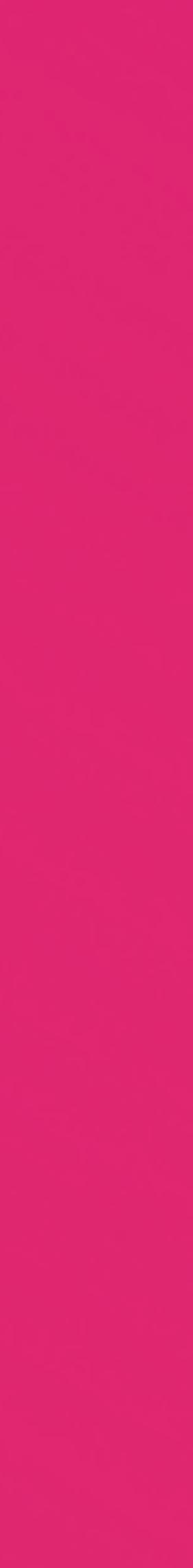

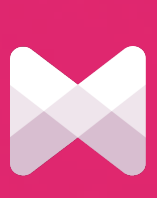

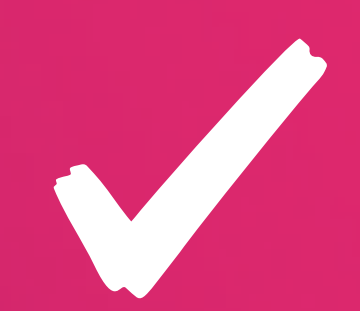

# Become a Verified Artist

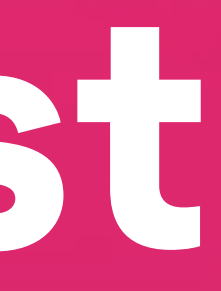

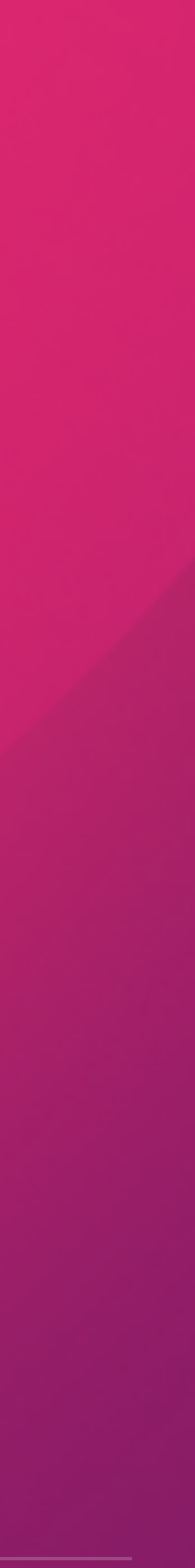

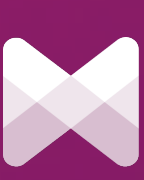

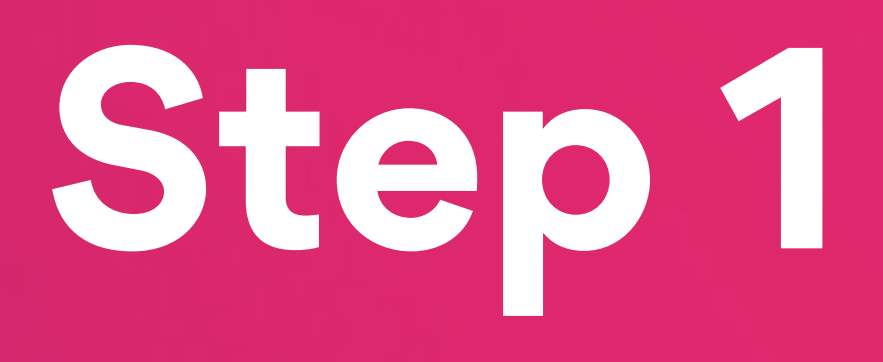

## Register your Musixmatch account here: <u>musixmatch.com/sign-up</u>

It will take just a few seconds

| Q Type song title, artist or lyrics |                                                                                                    | Top lyrics                      | Community | Contribute |
|-------------------------------------|----------------------------------------------------------------------------------------------------|---------------------------------|-----------|------------|
|                                     |                                                                                                    |                                 |           |            |
|                                     | Signup                                                                                               | o with                          |           |            |
|                                     | Facebook                                                                                             | G Google                        |           |            |
|                                     | First name                                                                                           |                                 |           |            |
|                                     | Last name                                                                                            |                                 |           |            |
|                                     | Email address                                                                                        |                                 |           |            |
|                                     | Password (8-20 charact                                                                               | ters)                           |           |            |
|                                     | <ul> <li>I read and agree to the <u>T</u></li> <li><u>Policy</u> and <u>Terms of Use</u>.</li> </ul> | <u>Ferms of Use</u> , <u>Pr</u> | rivacy    |            |
|                                     | Sign                                                                                                 | ıup                             |           |            |
|                                     | Already a have an account?                                                                           |                                 | Sign in   |            |

| usiness | Sign in | Sig |
|---------|---------|-----|
|         |         |     |

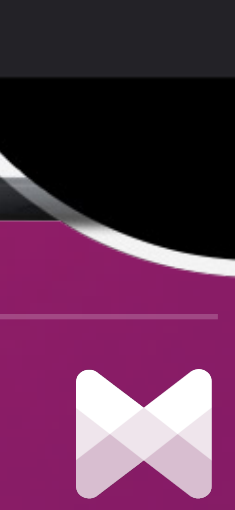

# Step 2 Fill out the Verified Artist form here: <u>musixmatch.com/verify-artist</u>

You will be contacted shortly by our Content Managers to complete your verification. If you manage multiple artists you will be able to manage all of them with one single account.

## **Become a verified artist**

Becoming a verified artist you will have full control over the lyrics of your own songs displayed across our mobile applications and website.

Please follow these steps:

1. Enter the artist name

2. Enter your name(if you are not the artist but you represent him/her)

3. Enter an email address we can contact you on

 By agreeing, you confirm that you comply with our Terms and Conditions and don't infringe anyone else's rights. If in doubt, please check with our Copyright Policy before proceeding.

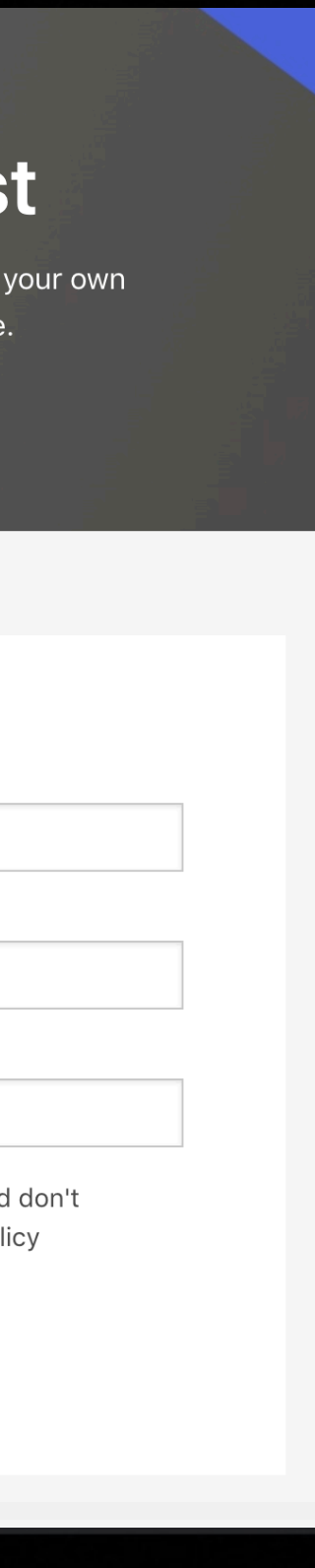

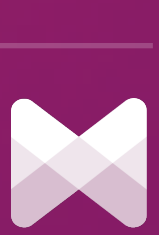

# Add, edit and sync lyrics

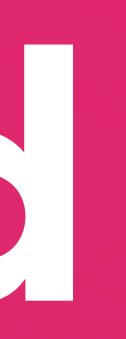

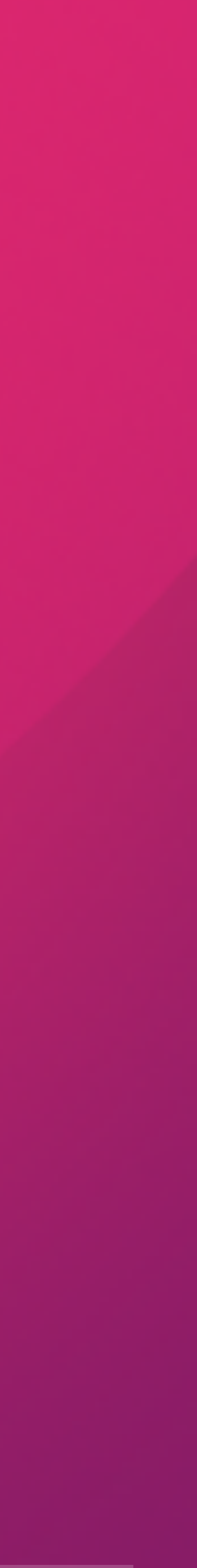

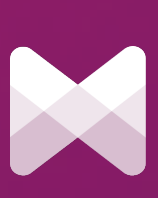

# Step 1: Download Musixmatch

- Download the Musixmatch desktop app
- Sign in with your previously registered account
- Connect your streaming service

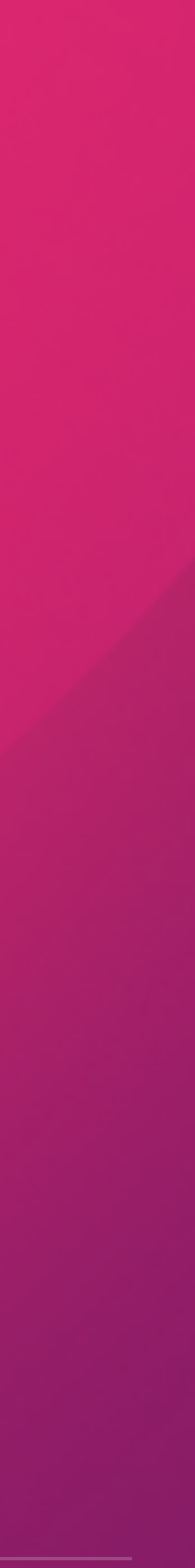

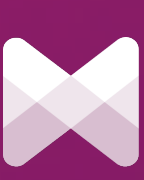

# Step 2: Play your song

You can play from **Spotify, iTunes** or Windows Media Player and Musixmatch app will show the lyrics automatically

|                  | Q Cerca                                 |                           | Now Playing Contribute St           |
|------------------|-----------------------------------------|---------------------------|-------------------------------------|
| ome              |                                         |                           |                                     |
| aviga            |                                         |                           | I'm going under and this time I fea |
| adio             | Home                                    |                           | save me                             |
| LIBRERIA         |                                         |                           |                                     |
| ata per te       |                                         |                           |                                     |
| ti di recente    | Pausa caffé e musica                    |                           |                                     |
| i                | Pop Rotation                            | e<br>iVilo                | driving me crazy                    |
| t                |                                         |                           | I need somebody to heal             |
| т                |                                         |                           |                                     |
| etadata Tra      | Pop Rotation                            | iViva Latin               |                                     |
| Christmas        | Il meglio del pop<br>internazionale, in | loday's top<br>right here |                                     |
| red by Mu        | aggiornamento costante                  | Cover: Caz                |                                     |
|                  | 142.001 FOLLOWER                        | 9.779.751                 |                                     |
| red by Mu        |                                         |                           | Someone You Loved                   |
| red by Mu        | Creato per Pierpaolo                    |                           | Lewis Capaldi 0:21                  |
|                  | Più ascolti, più accurati sarar         | nno i suggerim.           |                                     |
| and intervaliant |                                         |                           |                                     |

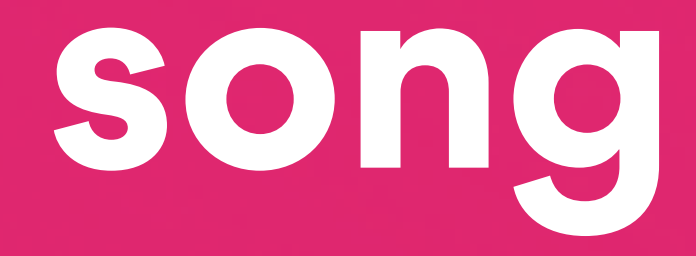

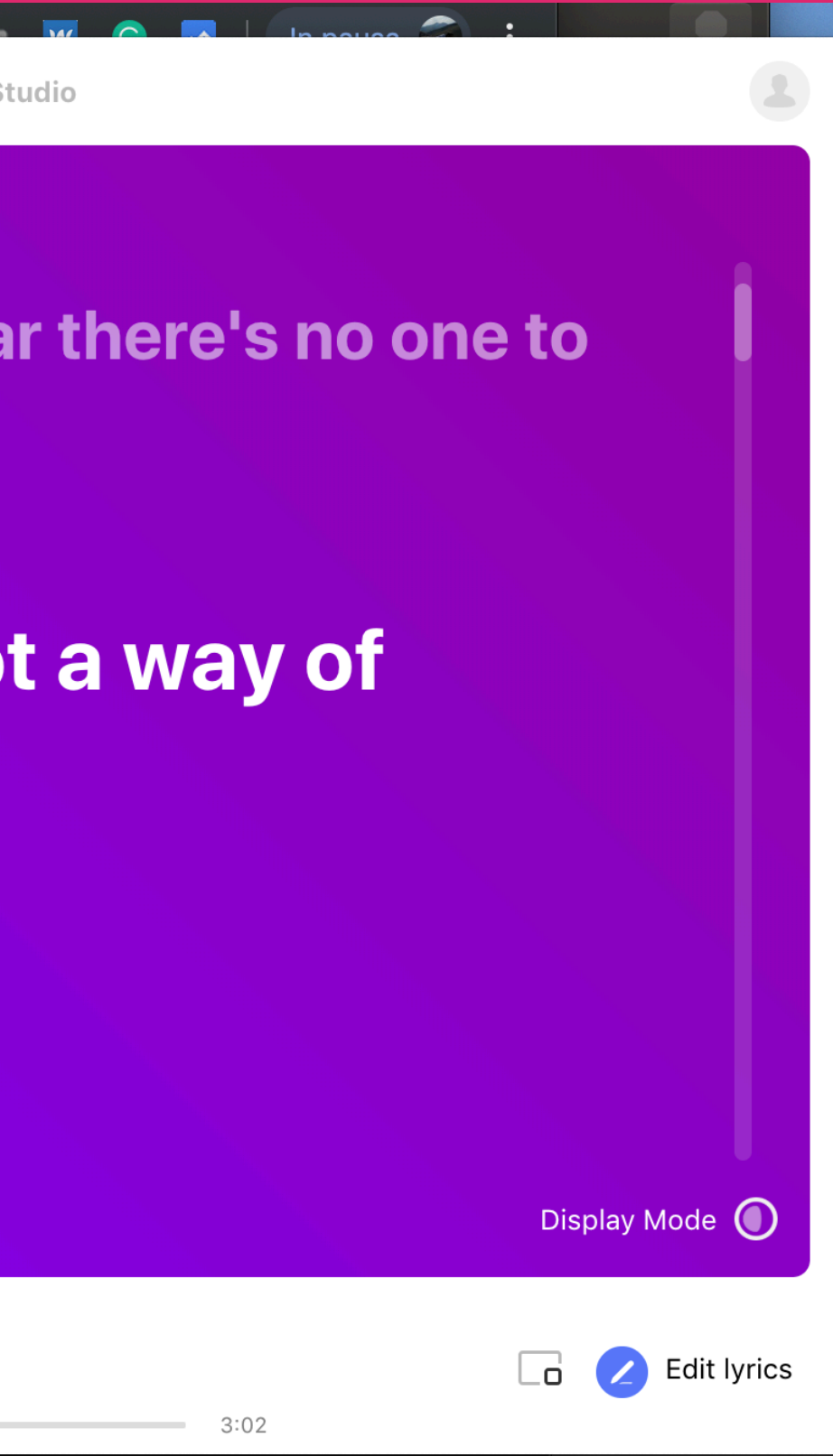

## Click on "Edit" button to make changes

Martino Bonfigli... 20 ore

SEC EXPIN

Con una rosa Vinicio Capossela

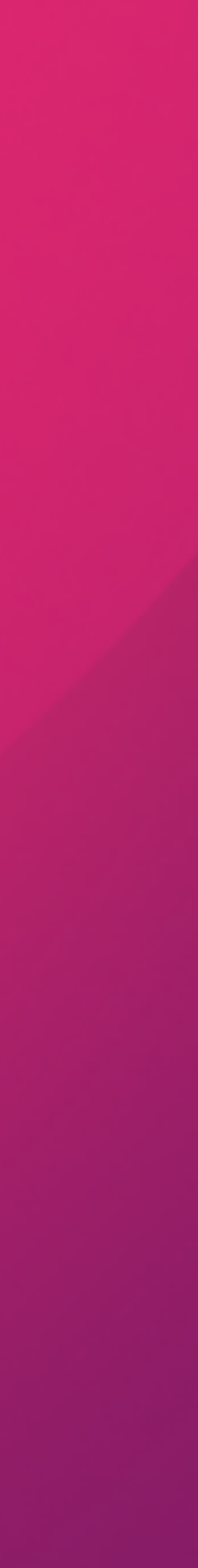

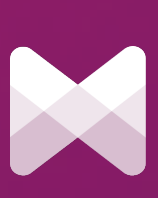

# Step 3: Add your lyrics

If the lyrics are not available yet, simply click on "Add lyrics" and type in the lyrics following the writing guidelines shown on the side

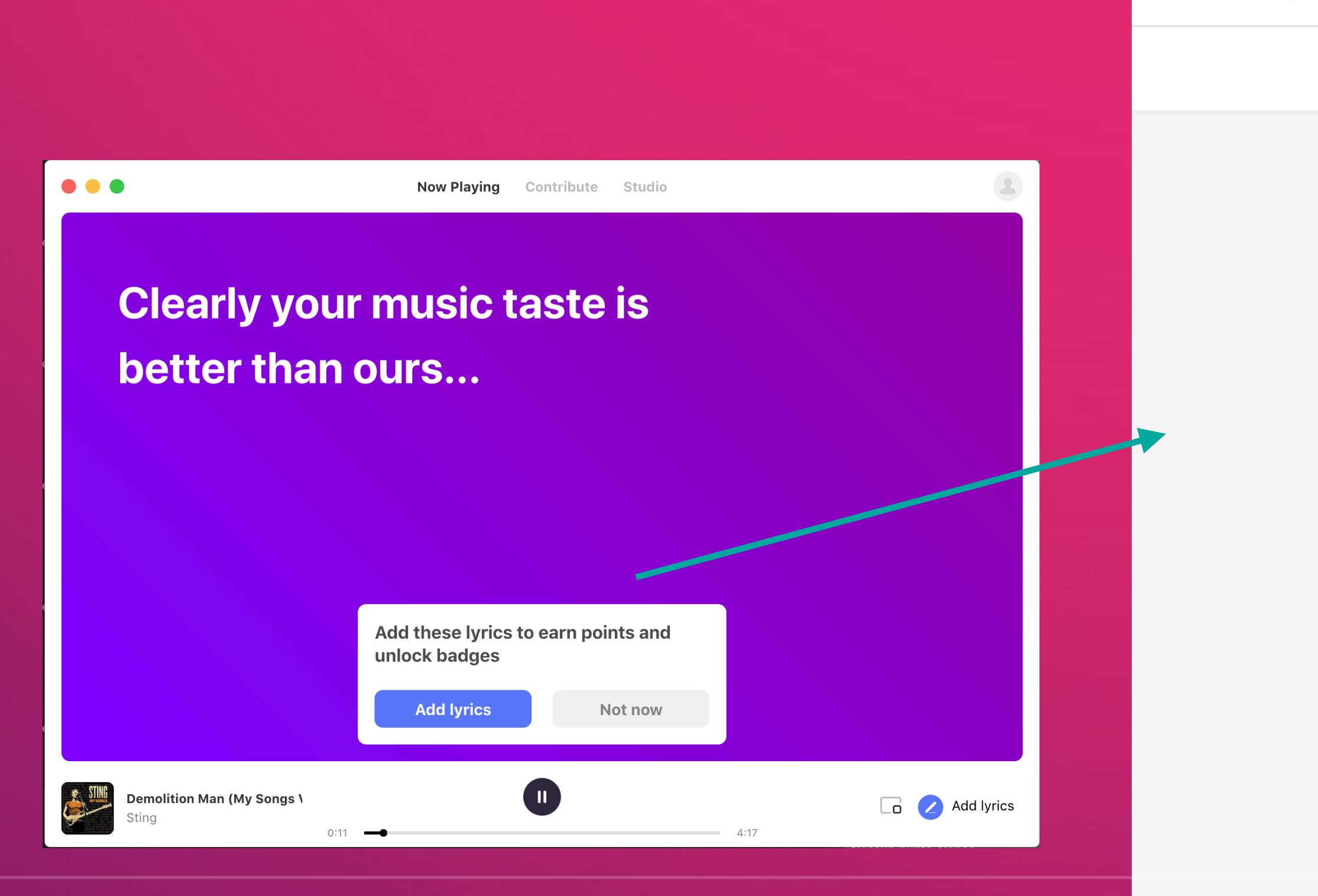

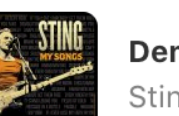

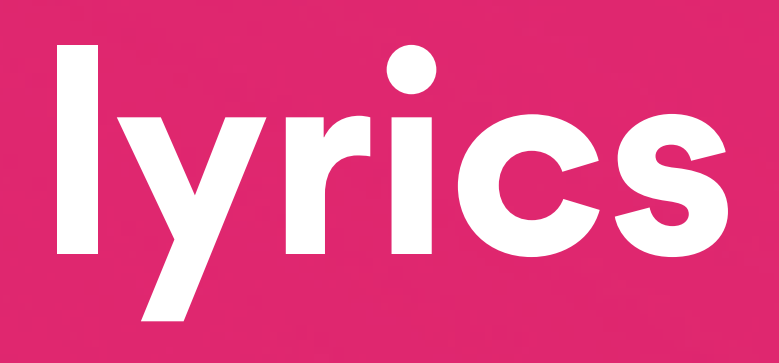

|                      | The second second secon | ••       |
|----------------------|----------------------------------------------------------------------------------------------------|----------|
| Type the lyrics here | Writing guidelines                                                                                                    | ×        |
|                      | To provide the best lyrics experience please read the gu<br>on how to write, sync and verify lyrics.                                                                                                    | idelines |
|                      | Write Sync Verif                                                                                                    | ý        |
|                      | How to transcribe                                                                                                    |          |
|                      | Transcribe all lyrics, even when a section is repeated                                                                                                    |          |
|                      | Transcribe the lyrical audio content only                                                                                                    |          |
|                      | <b>Primary vocals</b> are focus and secondary lyrics should b<br>parenthesis                                                                                                    | e in     |
|                      | Avoid comments like "Intro", "Chorus", "Spoken", Artist<br>and so on                                                                                                    | names    |
|                      | Transcribe lyrics in their <b>native scripts</b>                                                                                                    |          |
|                      |                                                                                                    |          |

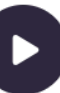

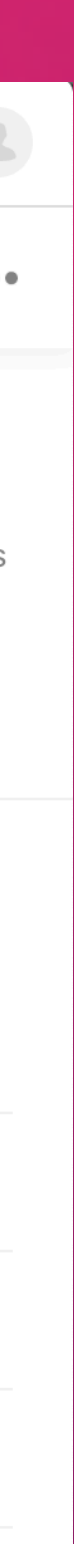

# Step 4: Edit your lyrics

- You will be able to edit the lyrics and the **synchronisation** of your lyrics if they're already available on Musixmatch

- New editor, simple and easy to use

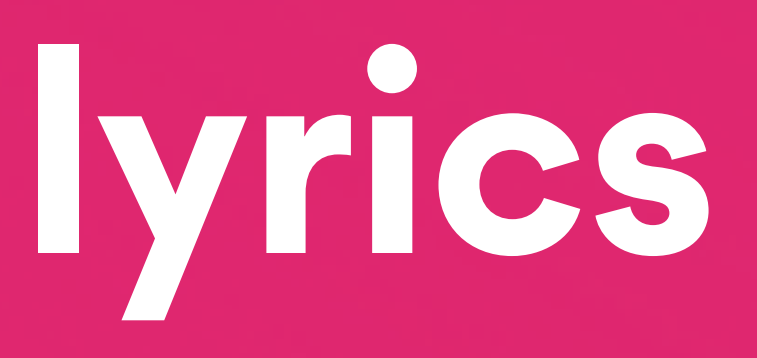

| ••• +                 |                                                                |      |
|-----------------------|----------------------------------------------------------------|------|
|                       |                                                                | =[   |
| × 00:09.15 <b>- +</b> | I'm going under and this time I fear there's no one to save me |      |
| × 00:17.64 <b>- +</b> | This all or nothing really got a way of driving me crazy       |      |
| × 00:24.41 - +        | I need somebody to heal                                        |      |
| × 00:27.03 - +        | Somebody to know                                               |      |
| × 00:29.26 - +        | Somebody to have                                               |      |
| × 00:31.45 <b>- +</b> | Somebody to hold                                               |      |
| × 00:33.65 - +        | It's easy to say                                               |      |
| × 00:35.70 - +        | But it's never the same                                        |      |
| × 00:37.96 - +        | I guess I kinda liked the way you numbed all the pain          |      |
| Set Instrumental      |                                                                |      |
| × 00:42.00 - +        | Now the day bleeds                                             |      |
| Someone You Loved     |                                                                |      |
|                       | 0:14                                                           | 3:02 |

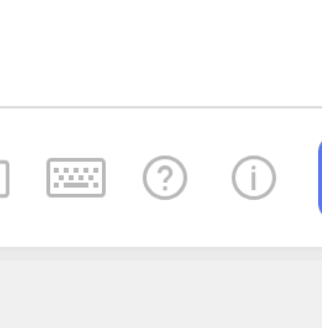

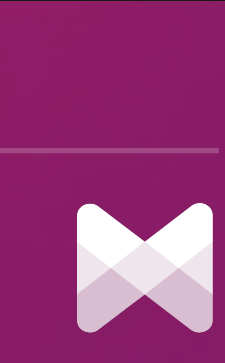

# Step 5: Your vrics are live.

As soon as you save, your lyrics will be published immediately on all Musixmatch apps and they will be available to all partners in a matter of few hours.

# facebook

# 6 Instagram

# Submit new releases

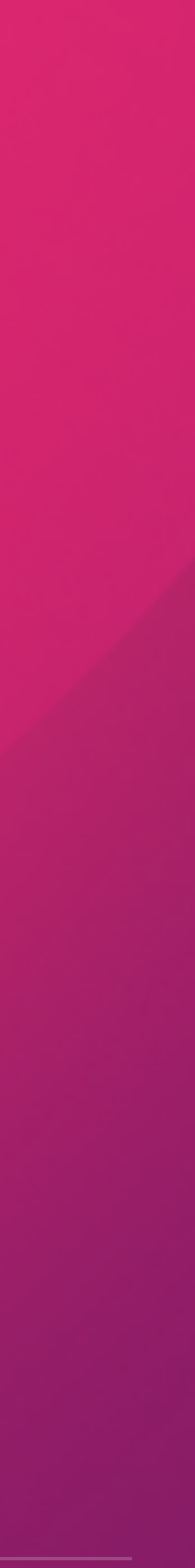

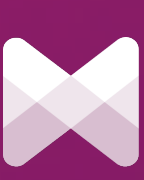

## New Releases coming soon?

Fill out the <u>New Release</u> form to add your release on Musixmatch on the launch date. Our content managers will take care of your requests.

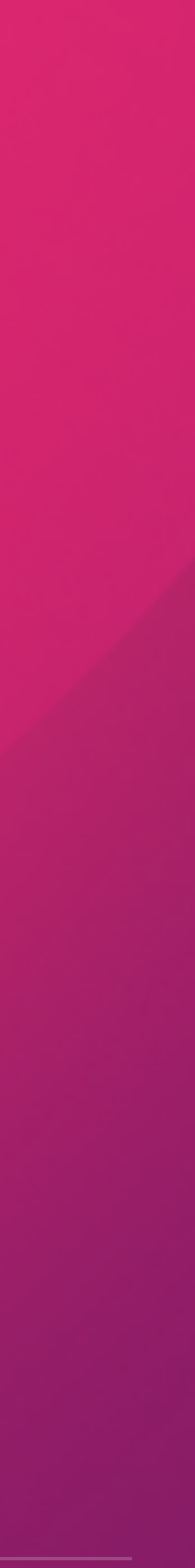

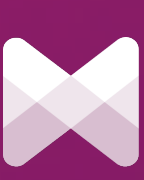

# Folow our writing guidelines

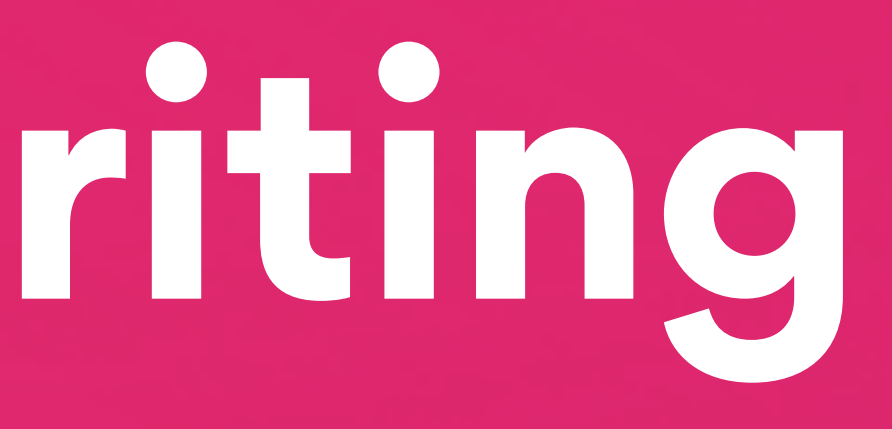

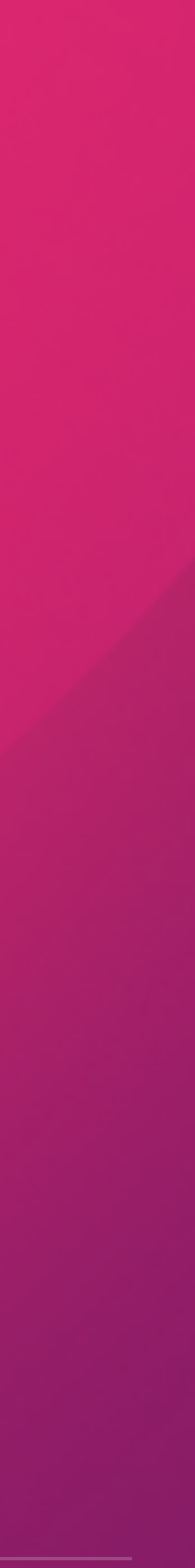

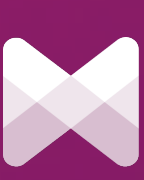

## Please respect our guidelines

Please, be aware that in order to provide the best quality lyrics content, we have some simple rules to follow:

- Write down all the parts of the song even when multiple repetitions occur
- Primary vocals are focus and backup vocals should be in parenthesis
- Transcribe the lyrical audio content only

## Read more on our <u>writing guidelines</u>

vhen multiple repetitions occur s should be in parenthesis

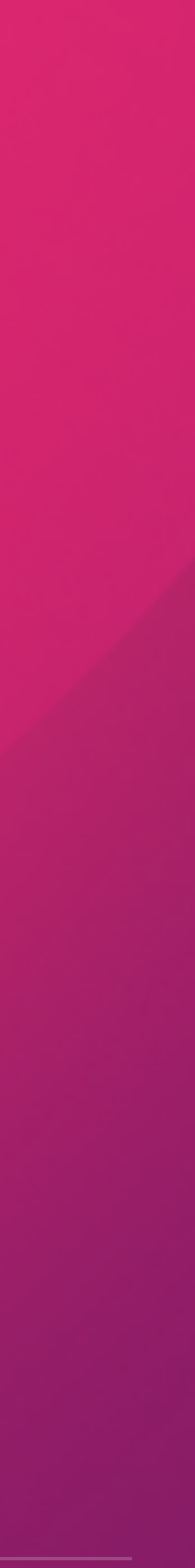

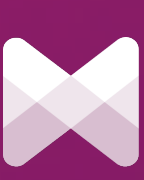

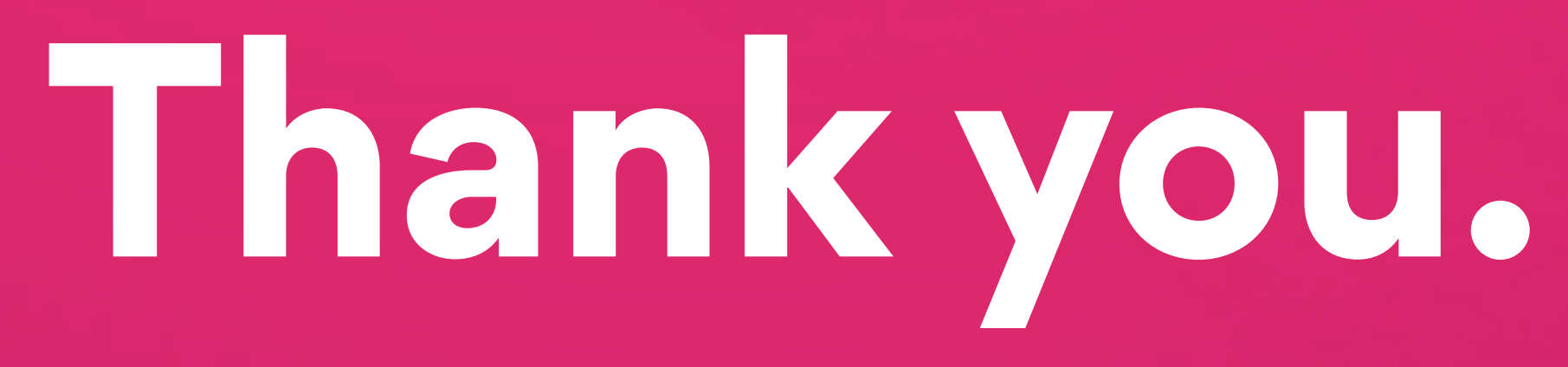

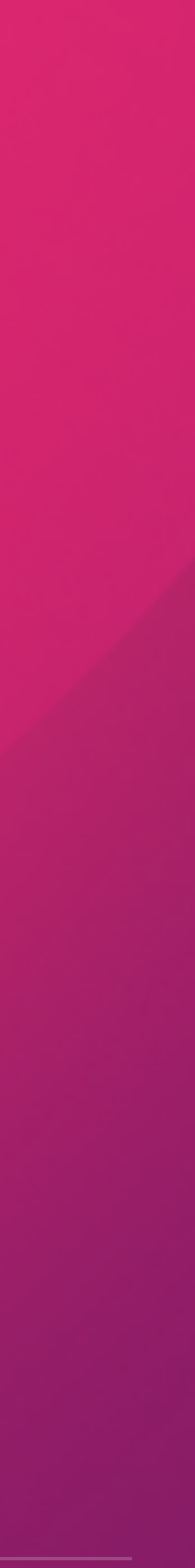

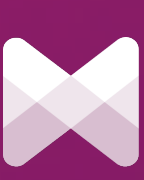